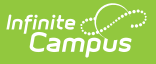

## Make Refund from Surplus Amount (Student Fees)

Last Modified on 10/22/2022 9:32 am CDT

**Classic View:** Student Information > General > Fees

## Search Terms: Fees

Deposits create a **surplus** that can be applied to future fee assignments. Any amount paid which exceeds the amount owed also becomes a **Surplus**. The **Surplus** amount appears at the top of the Fees Editor.

To refund all or part of a Surplus, click the **Make Refund** button. The Refund panel displays and you can enter a **Refund Amount**, a **Transaction Date**, any **Comments** associated with the refund and click **Make Refund**. Campus subtracts the refund amount from the surplus total.

## The district or school is responsible for returning the refund to the account holder.

| Unpaid Fees : \$0.00      | Surplus : \$20.00       |             | Refund                                    |
|---------------------------|-------------------------|-------------|-------------------------------------------|
| Years to Print<br>21-22 × |                         | 1           | Total Surplus<br>20.00<br>Refund Amount * |
| Year                      | Household Max           | Student Max | 20.00                                     |
| + 2020                    | 800.00                  | 450.00      | Transaction Date *                        |
|                           |                         |             | 04/15/2021                                |
|                           |                         |             | Comments<br>Maximum 255 characters        |
| New Fee Assignment        | ke Payment Make Deposit | Make Refund | Make Refund Cancel                        |